### INAPORTNET Pelabuhan Tanjung Priok

....

...

....

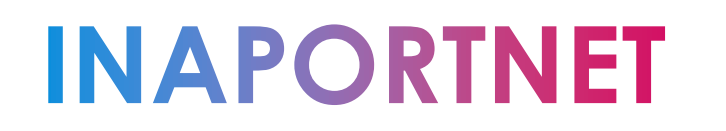

#### Daftar PMKU

Registrasi User

Endorse PMKU

Cek Permohonan PMKU

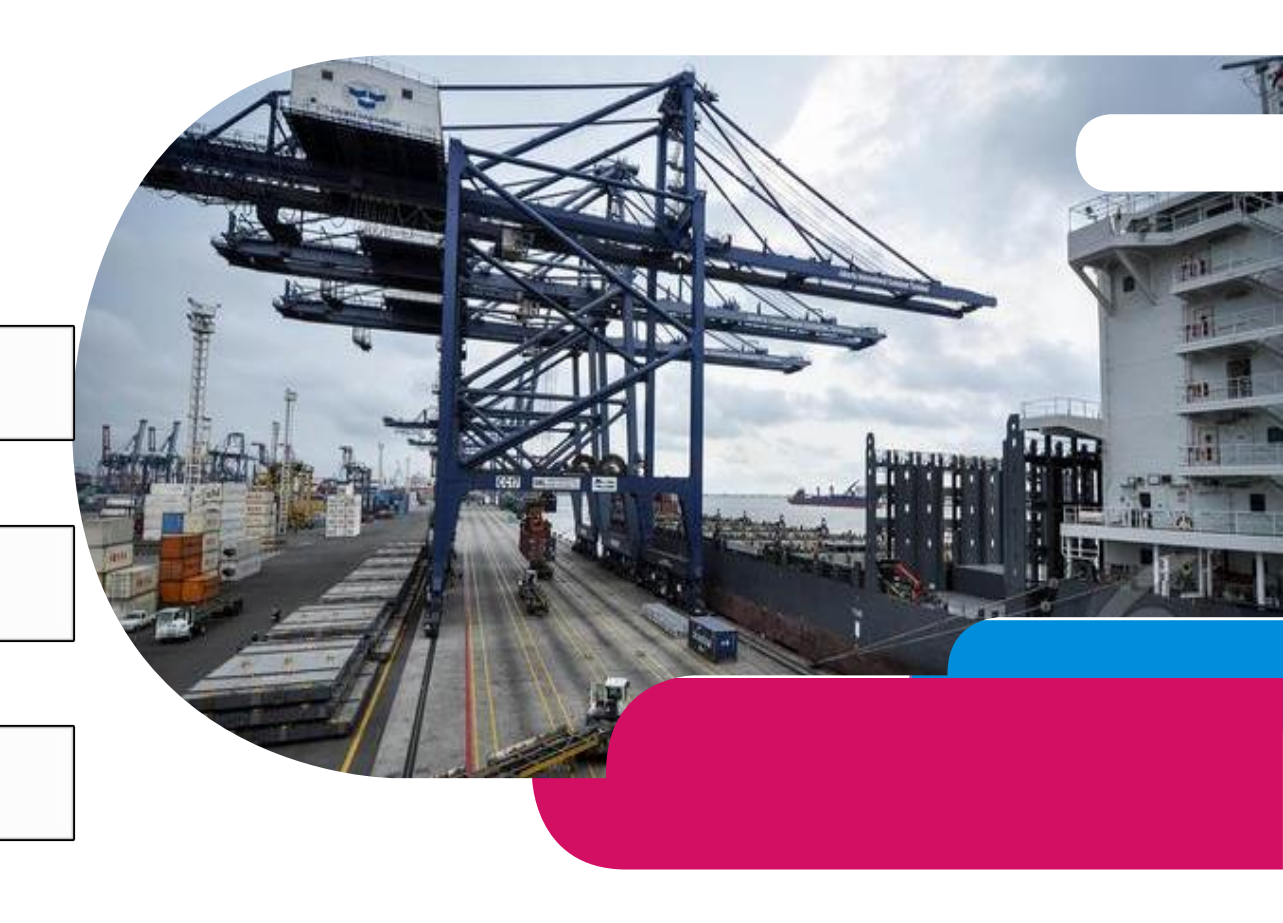

- 1. Tautan www.inaportnet.dephub.go.id
- 2. Pilih Daftar PMKU

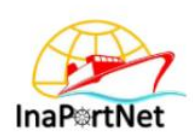

| Sign In  |          |     |          |      |  |  |
|----------|----------|-----|----------|------|--|--|
| Masukkan | Username | and | Password | Anda |  |  |

| Password                   |                 |
|----------------------------|-----------------|
| ) Ingat Saya               | Lupa Password ? |
| _                          |                 |
| elum Memiliki Akuni Daftar | Masuk           |

### 3. Pilih Daftar

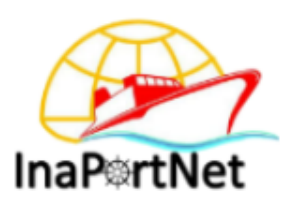

#### Sign Up

PMKU dan Pendaftaran User Baru

#### Daftar User Baru

PMKU - Perusahaan Pelayaran SIUPAL

PMKU - Perusahaan Keagenan Kapal SIUPKK

PMKU - BUP/TERSUS/TUKS/BLU/Pemanfaatan Garis Pantai

PMKU - Perusahaan Trucking

PMKU - Perusahaan Lainya

PMKU - Perseorangan/Nakhoda

Cek Permohonan PMKU

Back

# 4. Pilih Jenis Perusahaan (PMKU – Perusahaan Trucking

|                                          |                                            | NIB *                                | No. Akta Pendirian Perusa | ahaan *          |
|------------------------------------------|--------------------------------------------|--------------------------------------|---------------------------|------------------|
|                                          |                                            | Tempat Kantor / Pemilik Usaha *      | Wilayah Domisili Kantor * | *                |
|                                          |                                            | Pusat                                | • Pilih Domisili Kantor   | v                |
| ,                                        | naBertNet                                  | Pelabuhan Pendaftaran PMKU *         | Alamat *                  |                  |
| Registrasi                               | PMKU Perusahaan Pelayaran                  | Pilih Pelabuhan Pendaftaran PMKU     | •                         |                  |
| Data Perusahaan                          |                                            | Telepon *                            | Fax                       |                  |
| No. SIUP *                               | Tanggal Terbit SIUP *                      | Email Kantor Dorusahaan *            | Hatlina                   | 1 Longkoni data  |
|                                          | mm/dd/yyyy                                 |                                      | Houne                     | 4. Lengkapi uala |
| adan Usaha *                             | Nama Perusahaan *                          | Penanggung Jawab *                   |                           | Perusahaan dan   |
| Pilih Badan Usaha                        | •                                          |                                      |                           |                  |
| idang Usaha *                            | Tipe Perusahaan *                          |                                      | Registrasi User           | Data User        |
|                                          | PERUSAHAAN TRUCKING                        | Nama Lengkap *                       | Nomor KTP *               | 5 Simpon         |
| No. NPWP *                               |                                            |                                      |                           | J. Simpan        |
| Dokumen NPWP Perusahaan *                | Dokumen SIUP *                             | Username *                           | Email *                   |                  |
| Choose File No file chosen               | Choose File No file chosen                 |                                      |                           |                  |
| Dokumen Struktur Organisasi Perusahaan * | Upload Dokumen Surat Keterangan Domisili * | Password *                           | Konfirmasi Password *     |                  |
| Choose File No file chosen               | Choose File No file chosen                 |                                      |                           |                  |
| Dokumen Akta SIUP KUM HAM *              | Dokumen KTP Penanggung Jawab *             | Alamat *                             | Jabatan *                 |                  |
| Choose File No file chosen               | Choose File No file chosen                 |                                      | //                        |                  |
|                                          | all Damas also an                          | Nomor Telepon *                      | Nomor Ponsel *            |                  |
| NOTE : "EM                               | ali Perusanaar                             |                                      |                           |                  |
| lan Email I                              | lear adalah am                             | Dokumen Penunjukan dari Perusahaan * |                           | 4                |
|                                          |                                            | Choose File No file chosen           |                           |                  |
| vang aktif/v                             | alid"                                      |                                      |                           | Kembali Simpan   |
|                                          |                                            |                                      |                           |                  |

Data Perusahaan

#### Mengisi Data

- Nama Badan Usaha
- NIB
- Status Kantor (Cabang/Pusat)
- Alamat Badan Usaha sesuai Status Kantor
- NPWP Badan Usaha
- No. Telepon Kantor
- Nama Penanggung Jawab sesuai status Kantor yang didaftarkan
- NIK Penanggung Jawab sesuai Status Kantor
- Email Badan Usaha yang didaftarkan
- Nama Penyelenggara tempat permohonan registrasi yang diajukan

#### Upload Dokumen

- Struktur Organisasi
- Domisili Perusahaan
- Siup Kum Ham
- NPWP Perusahaan
- Dokumen SIUP
- KTP Penanggung Jawab
- Daftar Armada
- Surat Penunjukan

#### Mengisi Data User

- Nama Lengkap
- Nomor KTP
- Username
- Password
- Email
- Alamat
- Jabatan
- No. Tlpn dan No. HP
- Upload Dokumen Penunjukan

Verifikasi oleh OP 1x24 Jam setelah persyaratan terpenuhi

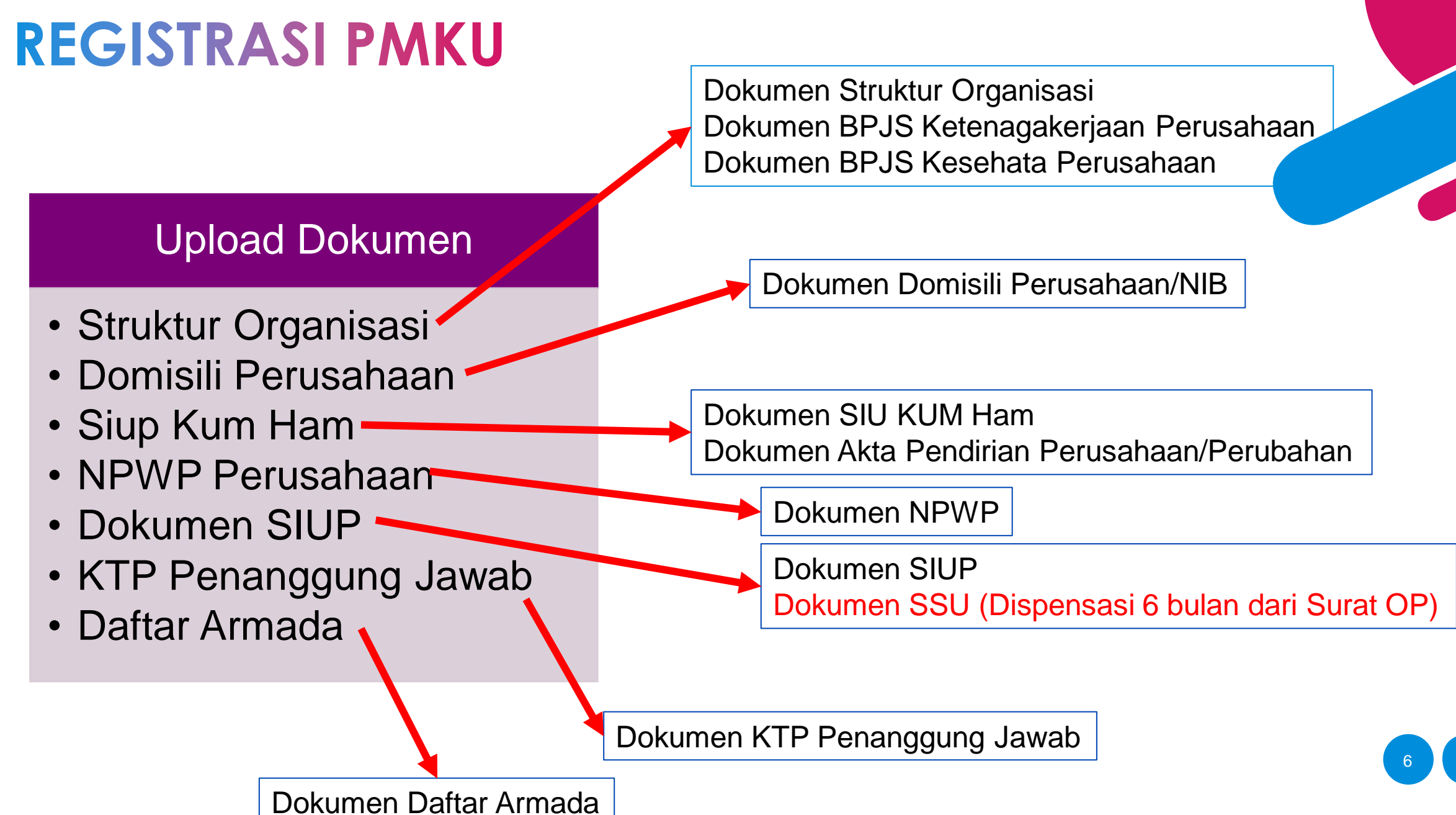

Note : " Dokumen pdf ukuran max 2 Mb"

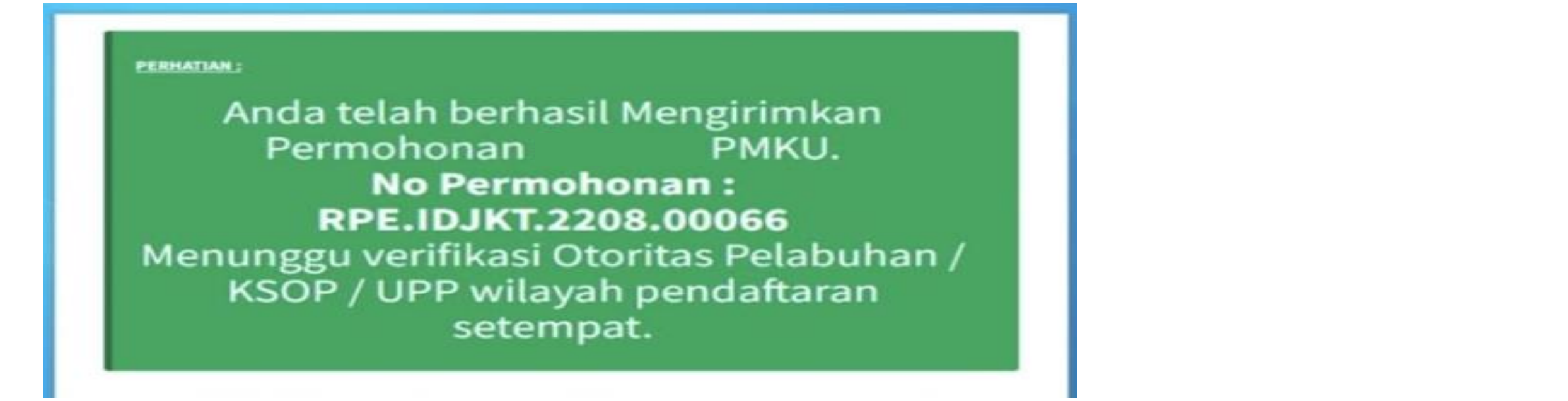

Verifikasi Email User Perusahaan
 Tunggu Approval dari OP

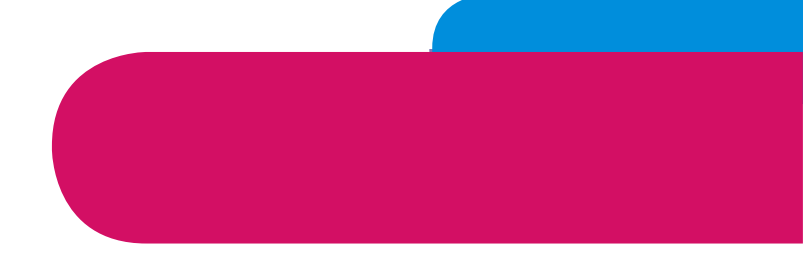

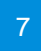

### **REGISTRASI USER**

#### Mengisi Data

- Nama
- Tempat dan Tanggal Lahir
- NIK
- Jabatan
- Alamat Email Pribadi (aktiv)
- Usulan Username dan Pasword

#### Upload Dokumen

- Surat penunjukan bermaterai dari Perusahaan
- Kartu Identitas Perusahaan

#### Verifikasi oleh OP 1x24 Jam setelah persyaratan terpenuhi

### **REGISTRASI USER**

Registrasi User dapat diajukan bersamaan dengan Registrasi PMKU

Menu Daftar User digunakan bagi Perusahaan yang sebelumnya telah terdaftar PMKU

- 1. Tautan www.inaportnet.dephub.go.id
- 2. Pilih Daftar
- 3. Pilih User Baru

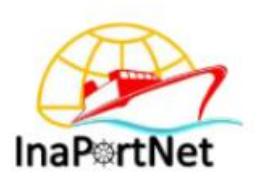

Sign In

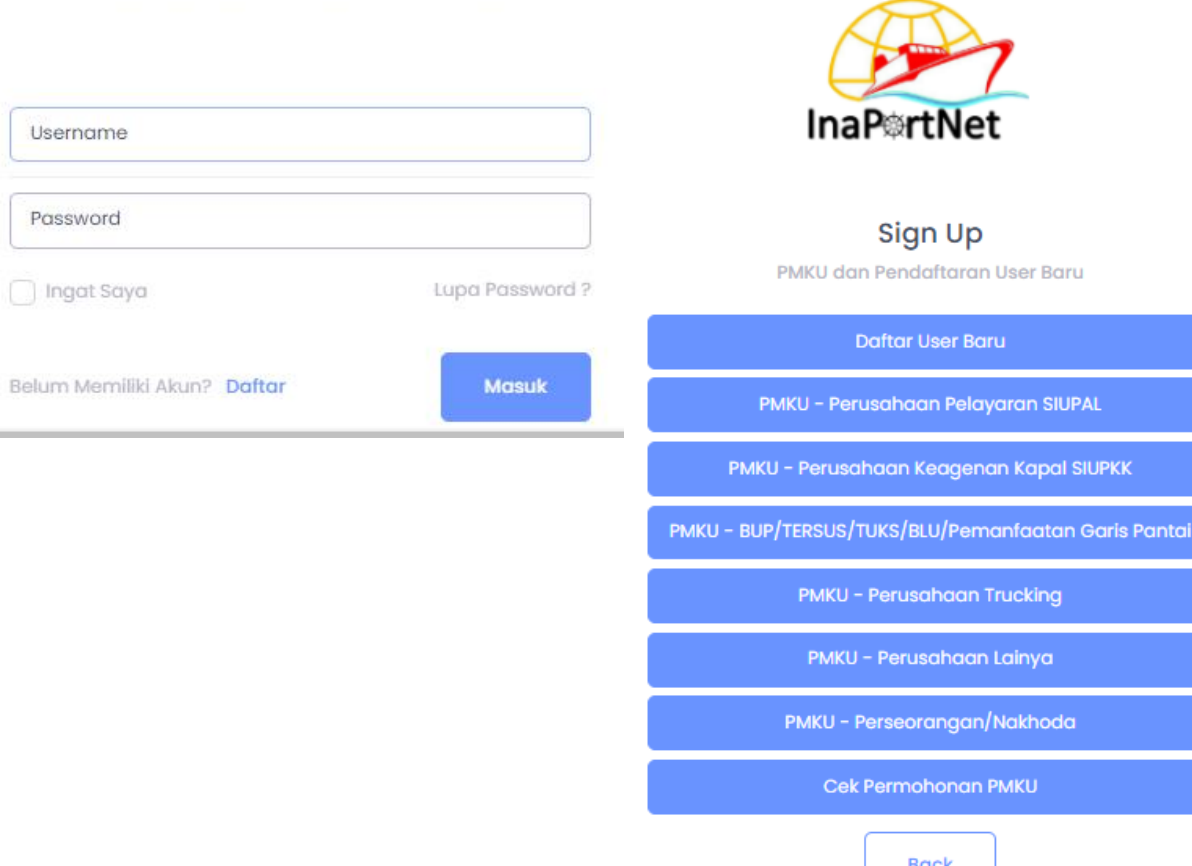

### **REGISTRASI USER**

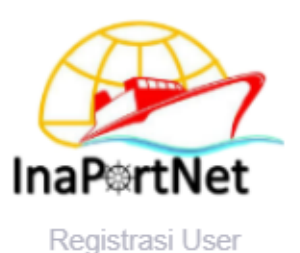

Untuk mengetahui Status Perusahaan sudah terdattar PMKU diharapkan untuk dapat memilih:

- 1. Wilayah Kerja
- 2. Tipe User (merupakan Bidang Usaha Perusahaan)
- 3. Nama Perusahaan (Apabila perusahaan sudah terdaftar PMKU maka nama perusahaan akan muncul)
- 4. Lengkapi data User
- 5. Kirim
- 6. Verifikasi Email User yang di Daftarkan
- 7. Tunggu Verifikasi dai OP

| Nama Lengkap *           |                 |                  | Nomor KTP *      |                     |
|--------------------------|-----------------|------------------|------------------|---------------------|
| Username *               |                 |                  | Email *          |                     |
| Password *               |                 |                  | Konfirmasi Passv | word *              |
| Alamat *                 |                 |                  | Jabatan *        |                     |
| Nomor Telepon *          |                 |                  | Nomor Ponsel *   |                     |
| Dokumen Penunjukan o     | dari Perusahaan | *                |                  |                     |
| Choose File No file cho: | sen             | Tine User *      |                  | Nama Perusahaan *   |
| Pilih Wilavah Keria      | -               | Pilih Tine Liser |                  | Masukan Nama Kantor |

### **ENDORSE PMKU**

- 1. Tautan www.inaportnet.dephub.go.id
- 2. Masukkan Username dan Password
- 3. Klik Masuk

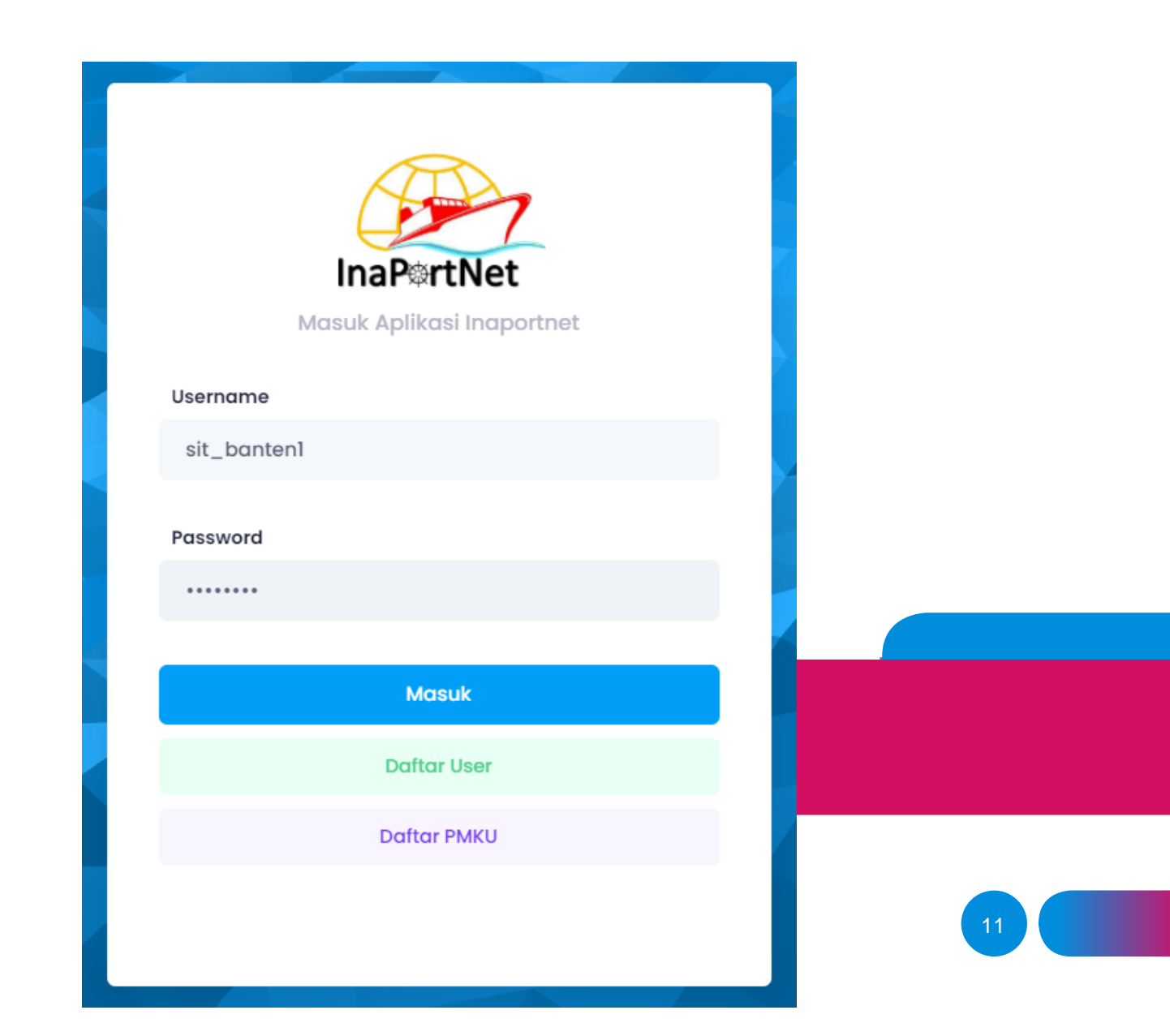

### **ENDORSE PMKU**

| INAPORTNET                       | ₽ TOMMY                                                                                                    |
|----------------------------------|----------------------------------------------------------------------------------------------------|
| DASHBOARD Dashboard MENU LAYANAN | Welcome To Dashboard<br>Home / Dashboard                                                                                                    |
| 🚹 Laporan >                      |                                                                                                    |
| 🗅 Laporan UJT                    | Masa Berlaku PMKU Anda Akan Segera Berakhir Pada Tanggal 2023-09-09                                                                                                    |
| 🗂 Endorse PMKU                   |                                                                                                    |
|                                  | Pengumuman                                                                                                    |
|                                  | Yth Bapak/Ibu Agen pelayaran pengguna Inaportnet,<br>Sehubungan dengan telah diimplementasikannya PM 8 tahun 2022 tentang TATA CARA PELAYANAN KAPAL MELALUI INAPORTNET dan turunan peraturan tersebut pada rencana<br>keputusan menteri yang sedang dalam proses kami memberikan informasi untuk kedatangan kapal per tanggal 1 maret 2023 sudah harus melakukan penginputan realisasi laporan<br>kedatangan dan keberangkatan kapal (LK3).<br>Demikian disampaikan mohon perhatian dan kerjasama bapak ibu sekalian kami ucapkan terima kasih |

#### 4. Pilih Endorse PMKU

12

### FNDORSE PAAKII

|                                          |                                            | NIB *                            | No. Akta Pendirian Perusahaan * |  |
|------------------------------------------|--------------------------------------------|----------------------------------|---------------------------------|--|
|                                          |                                            | Tempat Kantor / Pemilik Usaha *  | Wilayah Domisili Kantor *       |  |
| 4                                        |                                            | Pusat                            | • Pilih Domisili Kantor •       |  |
|                                          | ortNet                                     | Pelabuhan Pendaftaran PMKU *     | Alamat *                        |  |
| Registrasi PMKU Perusahaan Pelawaran     |                                            | Pilih Pelabuhan Pendaftaran PMKU | •                               |  |
| Data Perusahaan                          |                                            | Telepon *                        | Fax                             |  |
|                                          |                                            |                                  |                                 |  |
| NO. 510P                                 | mm/dd/yyyy                                 | Email Kantor Perusahaan *        | Hotline                         |  |
| Badan Usaha *                            | Nama Perusahaan *                          | Denanggung Jawah *               |                                 |  |
| Pilih Badan Usaha 👻                      |                                            |                                  |                                 |  |
| Bidang Usaha *                           | Tipe Perusahaan *                          |                                  |                                 |  |
|                                          | PERUSAHAAN TRUCKING                        |                                  |                                 |  |
| No. NPWP *                               |                                            |                                  |                                 |  |
| Dokumen NPWP Perusahaan *                | Dokumen SIUP *                             |                                  |                                 |  |
| Choose File No file chosen               | Choose File No file chosen                 |                                  |                                 |  |
| Dokumen Struktur Organisasi Perusahaan * | Upload Dokumen Surat Keterangan Domisili * |                                  |                                 |  |
| Choose File No file chosen               | Choose File No file chosen                 |                                  |                                 |  |
| Dokumen Akta SIUP KUM HAM *              | Dokumen KTP Penanggung Jawab *             |                                  |                                 |  |
| Choose File No file chosen               | Choose File No file chosen                 |                                  |                                 |  |

Data Perusahaan

#### 5. Lengkapi data perusahaan dan Upload Dokumen 6. Kirim

### **ENDORSE PMKU**

#### Mengisi Data

- Nama Badan Usaha
- NIB
- Status Kantor (Cabang/Pusat)
- Alamat Badan Usaha sesuai Status Kantor
- NPWP Badan Usaha
- No. Telepon Kantor
- Nama Penanggung Jawab sesuai status Kantor yang didaftarkan
- NIK Penanggung Jawab sesuai Status Kantor
- Email Badan Usaha yang didaftarkan
- Nama Penyelenggara tempat permohonan registrasi yang diajukan

#### Upload Dokumen

- Struktur Organisasi
- Domisili Perusahaan
- Siup Kum Ham
- NPWP Perusahaan
- Dokumen SIUP
- KTP Penanggung Jawab
- Daftar Armada
- PMKU Sebelumnya

#### Verifikasi oleh OP 1x24 Jam setelah persyaratan terpenuhi

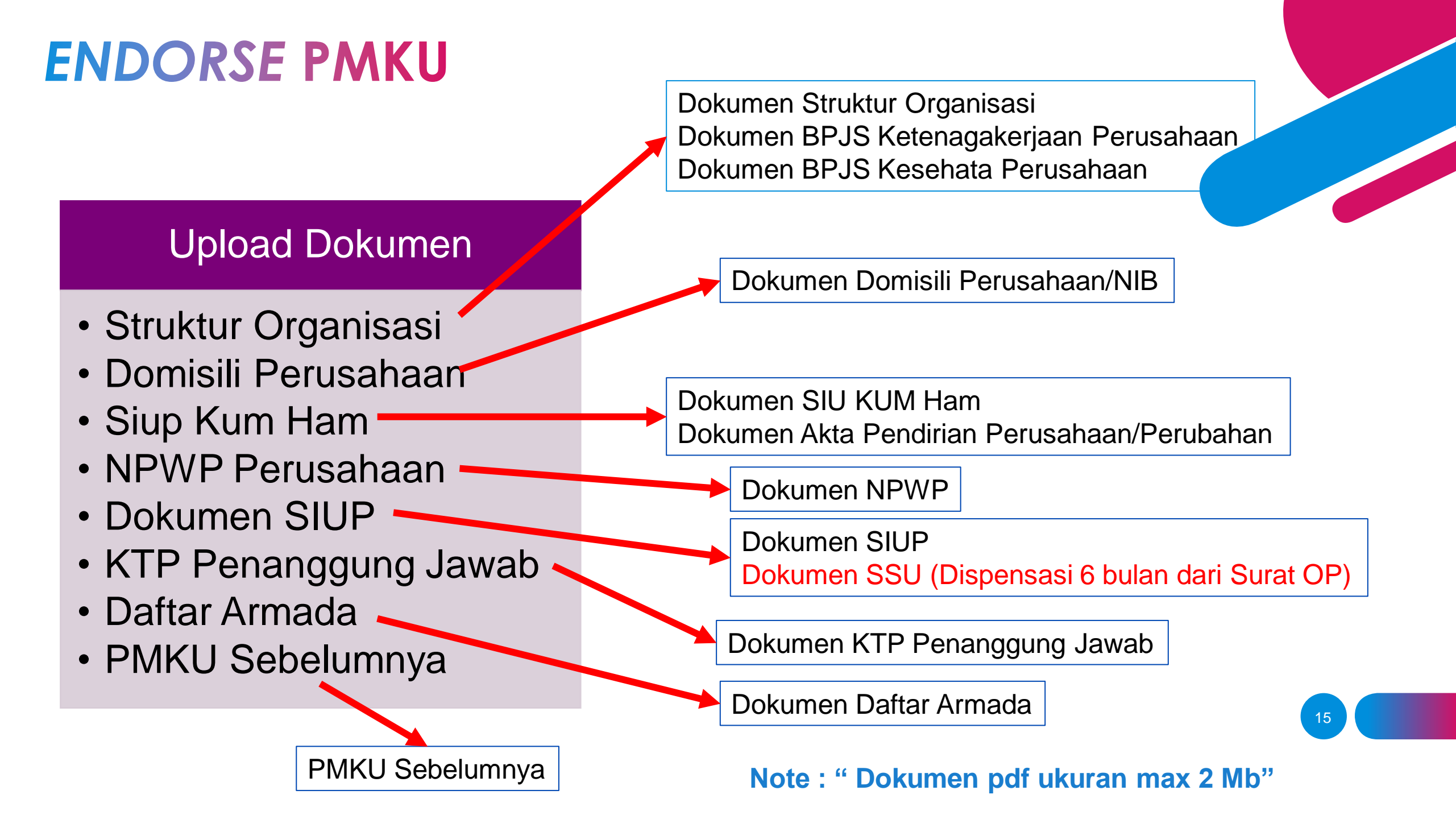

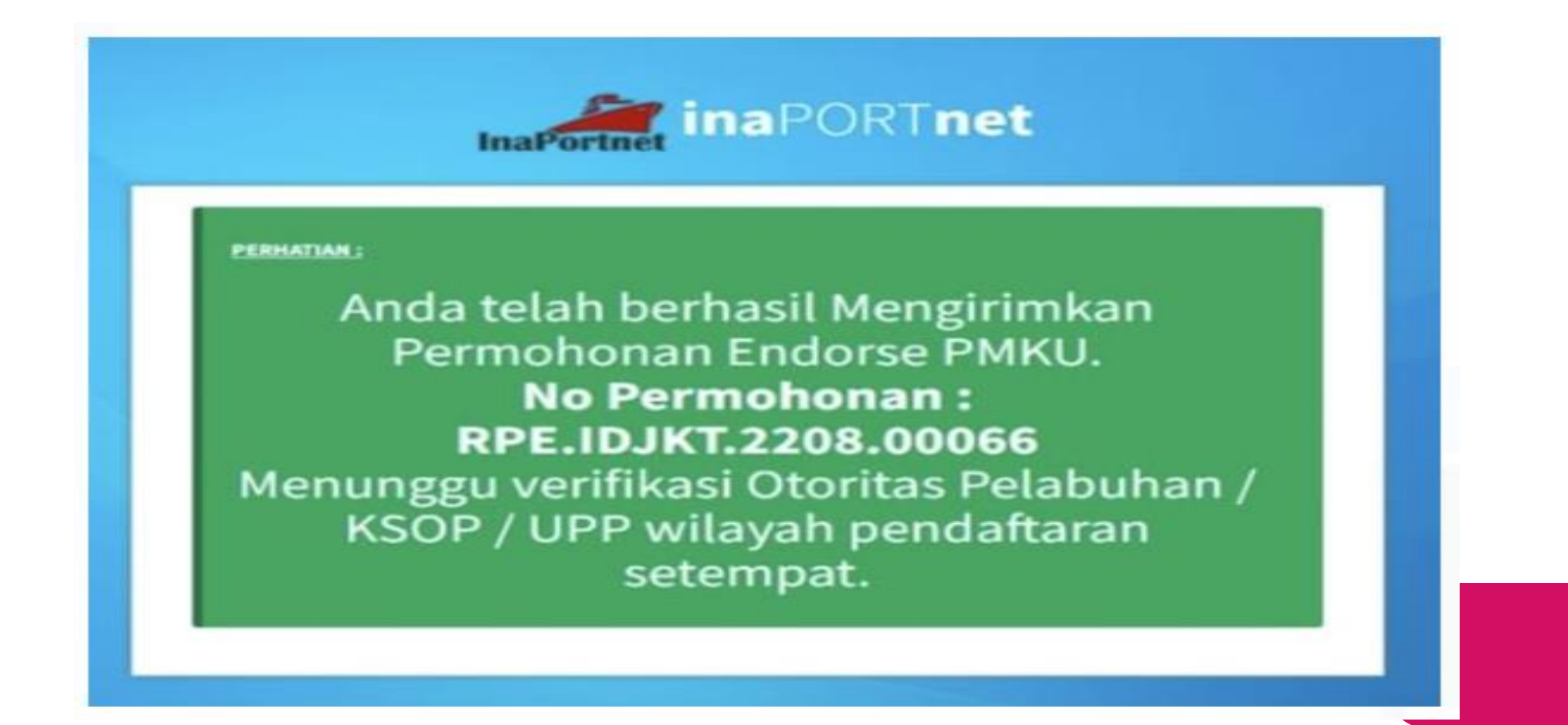

#### 6. Tunggu Approval dari OP

### **Cek Permohonan PMKU**

#### Untuk mengetahui status permohonan registrasi/endorse PMKU

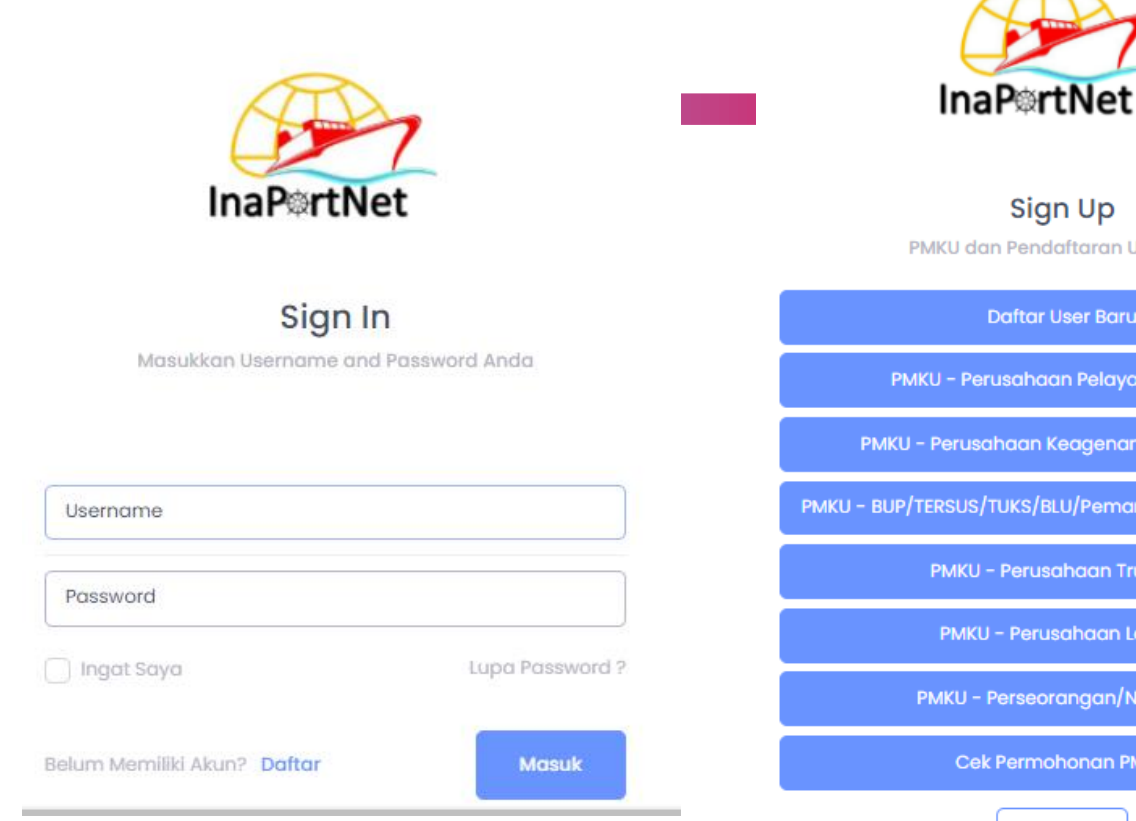

Sign Up PMKU dan Pendaftaran User Baru Daftar User Baru PMKU - Perusahaan Pelayaran SIUPAL PMKU - Perusahaan Keagenan Kapal SIUPKK

PMKU - BUP/TERSUS/TUKS/BLU/Pemanfaatan Garis Pantai

PMKU - Perusahaan Trucking

Cek Permohonan PMKU

Back

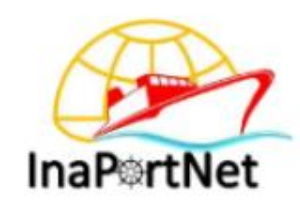

Cek Permohonan PMKU

#### No Permohonan / No PMKU \*

No Permohonan / No PMKU

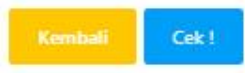

## CS PMKU INAPORTNET OP

# 08125639665